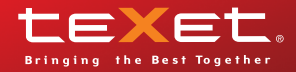

# **TF-308**

Руководство по эксплуатации

Благодарим за то, что вы выбрали нашу фоторамку. Прежде чем начать эксплуатацию устройства, внимательно прочтите данное руководство, чтобы воспользоваться всеми возможностями и продлить срок его службы. Сохраните это руководство, чтобы обратиться к нему, если в будущем возникнет такая необходимость.

Руководство пользователя содержит подробное описание изделия, его технические характеристики и функциональные возможности, а также рекомендации по эксплуатации фоторамки.

Внешний вид изделия и внутреннего программного обеспечения может отличаться от изображенных на рисунках, поскольку все иллюстрации даны на основе прототипов наших моделей.

Компания "Электронные системы "АЛКОТЕЛ" не несет ответственности за ущерб, причиненный в результате применения цифровой фоторамки не по назначению. Компания оставляет за собой право изменять внешний вид изделия, комплектность и функциональные возможности фоторамки без предварительного уведомления.

# Содержание

| 1 Указания по эксплуатации                        | 3  |
|---------------------------------------------------|----|
| 2 Рекомендации по уходу за изделием               | 4  |
| 3 Комплектность                                   | 4  |
| 4 Внешний вид фоторамки                           | 5  |
| 5 Возможности                                     | 6  |
| 6 Технические характеристики                      | 7  |
| 7 Подготовка фоторамки к работе                   | 8  |
| 7.1 Включение и выключение питания                | 8  |
| 7.2 Подключение карты памяти и USB-накопителя     | 9  |
| 8 Главное меню                                    | 10 |
| 9 Просмотр изображений                            | 11 |
| 9.1 Управление изображениями                      | 12 |
| 9.2 Вспомогательное меню                          | 13 |
| 10 Файлы                                          | 15 |
| 11 Календарь                                      | 17 |
| 12 Опции                                          |    |
| 13 Возможные неисправности и методы их устранения | 20 |
| 14 Условия транспортирования и хранения           | 20 |
|                                                   |    |

### 1 Указания по эксплуатации

Нижеследующие указания по эксплуатации предназначены для того, чтобы помочь вам правильно использовать фоторамку. Внимательно прочитайте этот раздел и строго следуйте приведенным в нем инструкциям.

 Фоторамку следует держать вдали от зон воздействия экстремальных изменений температур (выше 35° С и ниже 5° С), влаги и статического электричества.

 Устанавливайте фоторамку только на твердую, ровную и неподвижную поверхность, это позволит предотвратить падение устройства.

 Не допускайте попадания в разъемы фоторамки посторонних предметов, не кладите на нее тяжелые предметы и не допускайте контакта устройства с химикатами.

 Не распыляйте на дисплей и пластиковые элементы фоторамки жидкости, содержащие спирт и аммиак.

 Избегайте попадания фоторамки в зоны воздействия прямого света или излучающих тепло устройств, не помещайте изделие в пыльную или задымленную среду.

• Не разбирайте, не ремонтируйте фоторамку самостоятельно.

 Делайте копии файлов, хранящихся в памяти подключаемых к фоторамке накопителей, поскольку наша компания не несет ответственности за любые потери таких данных.

• В целях охраны окружающей среды просим вас утилизировать упаковочные материалы, батареи и непригодные электронные продукты отдельно.

# 2 Рекомендации по уходу за изделием

Для продления срока службы фоторамки следуйте рекомендациям по уходу за изделием:

• Выключите питание фоторамки, отсоедините сетевой адаптер.

• Протрите дисплей и пластиковые части корпуса сухой салфеткой из мягкой ткани.

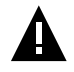

#### ВНИМАНИЕ!

Никогда не распыляйте на дисплей и корпус фоторамки жидкости и моющие средства.

Для ухода за фоторамкой не используйте чистящие средства, содержащие спирт и аммиак.

# 3 Комплектность

| 1. Цифровая фоторамка          | 1 шт.  |
|--------------------------------|--------|
| 2. Подставка для фоторамки     | 1 шт.  |
| 3. Сетевой адаптер             | 1 шт.  |
| 4. Руководство по эксплуатации | 1 экз. |
| 5. Гарантийный талон           | 1 экз. |

# 4 Внешний вид фоторамки

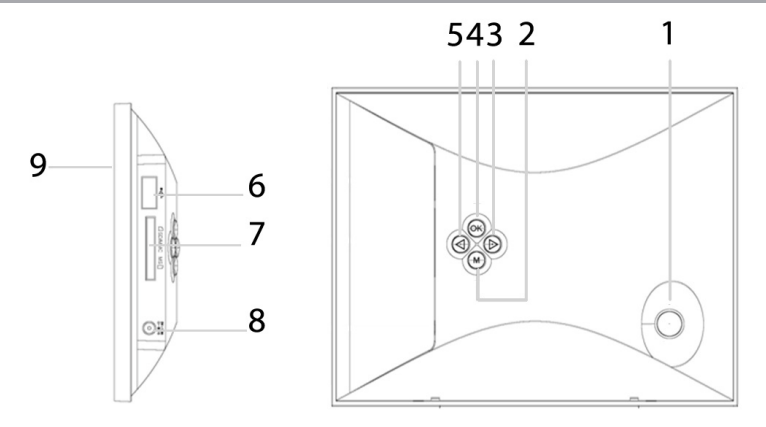

| 1 | Крепление для подставки                                                                   |
|---|-------------------------------------------------------------------------------------------|
| 2 | Кнопка входа во вспомогательное меню/выхода в главное меню                                |
| 3 | Кнопка влево/перехода к предыдущему файлу                                                 |
| 4 | Кнопка входа в пункты меню; воспроизведения/паузы; включения/выключения питания фоторамки |
| 5 | Кнопка вправо/перехода к следующему файлу                                                 |
| 6 | Разъем для подключения USB-накопителей                                                    |
| 7 | Слот для SD/SDHC/MMC/MS карт                                                              |
| 8 | Разъем для подключения сетевого адаптера                                                  |
| 9 | Дисплей                                                                                   |

#### 5 Возможности

• 8" дисплей, формат 4:3, разрешение 800х600 пикселей.

 Встроенная память 8 Мбит (для установки программного обеспечения, системных файлов и демонстрационных изображений).

• Воспроизведение изображений в формате JPEG (цветовая модель RGB, кроме прогрессивного JPEG).

- Режим предварительного просмотра изображений.
- Меню на русском языке.
- Календарь со слайд-шоу.
- Часы.
- Навигация по папкам.
- Копирование файлов.
- Удаление файлов и папок без использования ПК.
- Слот для SD/SDHC/MMC/MS карт.
- Разъем USB-HOST для подключения флэш-накопителей.

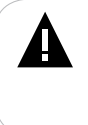

#### ВНИМАНИЕ!

Фоторамка предназначена для воспроизведения фотографий, созданных при помощи фото- и видеокамер. Производитель не несет ответственность за некорректное воспроизведение иных файлов, а также за ошибки программного обеспечения, вызванные просмотром таких файлов на фоторамке.

# 6 Технические характеристики

| Дисплей                                                  | 8" дюймов<br>формат 4:3<br>разрешение 800х600 пикселей                                                                                                    |  |
|----------------------------------------------------------|----------------------------------------------------------------------------------------------------|--|
| Размер изделия без упаковки<br>(длина х ширина х высота) | 207х166х27 мм                                                                                                    |  |
| Масса изделия без упаковки                               | 396 г                                                                                                    |  |
| Встроенная память                                        | 8 Мбит (для установки программного обеспечения,<br>системных файлов и демонстрационных<br>изображений)                                                                        |  |
| Питание                                                  | Сетевой адаптер<br>Вход: 100~240 В, 50/60 Гц<br>Выход: 5 В, 1 А                                                                                                    |  |
| Поддержка фото                                           | JPEG (до 256 Мпикс.) цветовая модель RGB<br>Оптимальное разрешение фото для просмотра на<br>фоторамке 800х600 пикс.<br>Не поддерживается прогрессивный (progressive)<br>JPEG. |  |
| Поддержка карт памяти                                    | SD/SDHC/MMC/MS (рекомендовано до 16 ГБ)                                                                                                    |  |
| Тип передачи данных                                      | USB 2.0                                                                                                    |  |
| Температурные условия<br>эксплуатации изделия            | 5 ~ 35 <sup>0</sup> C                                                                                                    |  |
| Управление                                               | Вручную                                                                                                    |  |

### 7 Подготовка фоторамки к работе

Перед первым включением фоторамки внимательно ознакомьтесь с последовательностью действий по подготовке фоторамки к работе.

1. Извлеките фоторамку из упаковки, снимите защитную пленку с корпуса и дисплея.

2. Установите подставку.

 Подсоедините сетевой адаптер сначала к фоторамке, а затем к сети электропитания. Сетевой адаптер легко подключается и отключается от сети электропитания.

4. Рамка включится автоматически.

Подождите несколько секунд. На дисплее появится заставка, а затем начнется автоматический показ изображений в режиме слайд-шоу.

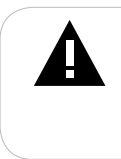

ВНИМАНИЕ!

НИ В КОЕМ СЛУЧАЕ не используйте поврежденный сетевой адаптер, карты памяти или USB-накопители во избежание короткого замыкания, возгорания или поражения электрическим током. Избегайте попадания посторонних предметов в разъемы фоторамки.

#### 7.1 Включение и выключение питания

Для включения питания фоторамки подсоедините сетевой адаптер сначала к фоторамке, а затем к сети электропитания, фоторамка включится автоматически.

Для выключения питания рамки нажмите и удерживайте кнопку ОК.

Для включения фоторамки при подключенном сетевом адаптере также нажмите и удерживайте кнопку **ОК**.

Для просмотра файлов с карты памяти или USB-накопителя поместите их до упора в соответствующий разъем в корпусе фоторамки, как показано на рисунке.

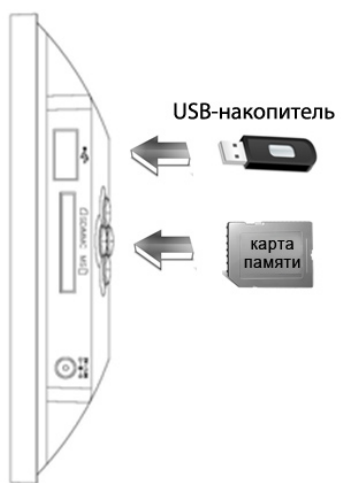

Подождите несколько секунд, фоторамка определит подключенное устройство и начнет воспроизведение изображений в режиме слайд-шоу.

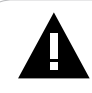

#### ВНИМАНИЕ!

После длительного отключения питания, возможно, потребуется подключить накопительные устройства заново.

Фоторамка поддерживает следующие форматы карт памяти: Secure Digital Card (SD/SDHC), Multimedia Card (MMC), Memory Stick (MS).

Для извлечения накопительного устройства (карты памяти, USB-накопителя) аккуратно потяните его на себя, устройство легко отсоединится от фоторамки.

## 8 Главное меню

При включении питания фоторамка автоматически входит в режим слайдшоу. Для выхода в главное меню нажмите кнопку **М** два раза.

Используйте кнопки **Д** для выбора пунктов меню: **Фото, Файлы, Календарь, Опции**. Используйте кнопку **ОК** для входа в выбранный раздел меню. Используйте кнопку **М** для возврата к предыдущему меню.

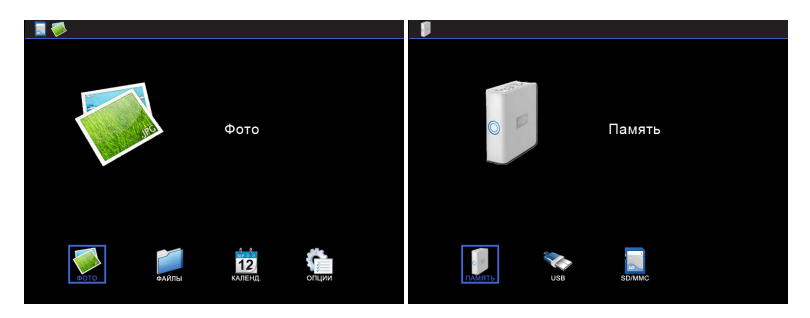

Для перехода к меню выбора источника файлов в главном меню нажмите кнопку **М**.

Кнопками 🜗 выберите необходимый источник и нажмите кнопку ОК.

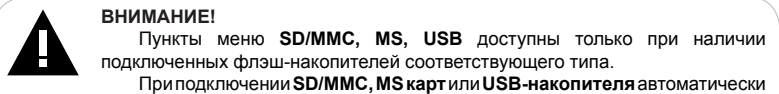

начнется воспроизведение изображений в режиме слайд-шоу.

# 9 Просмотр изображений

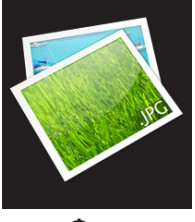

Фото

Нажмите кнопку М для выхода в меню накопительного устройства. При помощи кнопок ◀♪ выберите пункт "Фото" и нажмите кнопку М еще раз. В этом режиме вы можете просматривать изображения в формате JPEG, записанные на выбранном источнике файлов.

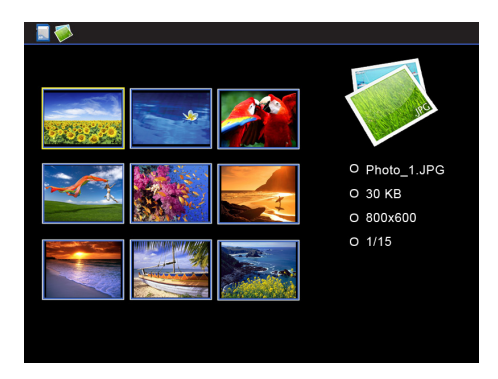

#### ВНИМАНИЕ!

Фоторамка предназначена для воспроизведения изображений в формате JPEG, созданных при помощи фото- и видеокамер.

Для просмотра на фоторамке рекомендовано использовать изображения с разрешением 800х600 пикселей в формате JPEG ("Standard"). Производитель не несет ответственность за некорректное воспроизведение иных файлов, а также за ошибки программного обеспечения вызванные просмотром таких файлов на фоторамке.

Используйте кнопки 🚺 для выбора изображения.

Для входа во вспомогательное меню в режиме предварительного просмотра изображений нажмите и удерживайте кнопку **M**.

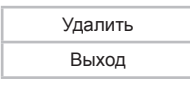

Используйте кнопки 🕩 для выбора пунктов меню.

Для удаления текущего файла выберите "Удалить" и нажмите кнопку ОК.

Для выхода из вспомогательного меню выберите "Выход" и нажмите кнопку OK.

## 9.1 Управление изображениями

В режиме предварительного просмотра нажмите кнопку **ОК** для начала просмотра текущего изображения. Нажмите кнопку **ОК** еще раз для начала просмотра изображений в режиме слайд-шоу.

Для паузы П/продолжения **>** слайд-шоу используйте кнопку **ОК**. На дисплее появится соответствующий символ.

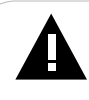

#### ВНИМАНИЕ!

Просмотр изображений с высоким разрешением в режиме слайдшоу может привести к некорректному отображению информации и сдвигам времени отображения слайдов на дисплее фоторамки.

Остановите слайд-шоу и используйте кнопки 🜗 для перехода к предыдущему/следующему изображению вручную.

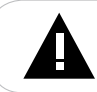

#### ВНИМАНИЕ!

Переход к предыдущему/следующему изображению может занять несколько секунд.

# 9.2 Вспомогательное меню

Для входа во вспомогательное меню остановите слайд-шоу, нажмите и удерживайте кнопку **M**.

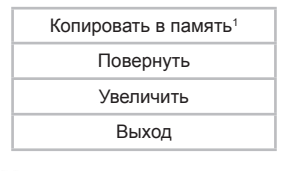

Используйте кнопки 🗣 для выбора пунктов меню.

Для копирования текущего файла во встроенную память фоторамки выберите "Копировать в память" и нажмите кнопку ОК.

#### ВНИМАНИЕ!

Перед копированием изображений убедитесь, что в пункте меню "Опции" - "Соотношение сторон" установлено значение "Реальный размер". В противном случае копирование может привести к потере части изображения.

При копировании фотографий во встроенную память размер изображения будет оптимизирован автоматически под разрешение фоторамки (800х600 пикс.).

<sup>1 -</sup> Пункт меню доступен только при просмотре изображений с внешних флэш-накопителей.

Для поворота изображения по часовой стрелке выберите "Повернуть" и нажмите кнопку **ОК** несколько раз для выбора нужного положения.

Для увеличения изображения выберите "Увеличить" и нажмите кнопку ОК несколько раз для выбора нужного масштаба. Нажмите кнопку М для выхода из меню и используйте кнопки () для просмотра частей увеличенного изображения. Для выхода из режима просмотра увеличенного изображения во вспомогательном меню выберите "Выход" и нажмите кнопку ОК.

# 10 Файлы

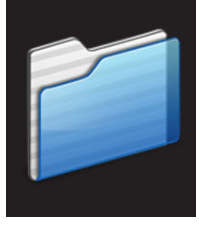

Файлы

В этом режиме вы можете просматривать полный список файлов и папок, хранящихся в памяти фоторамки или на подключенных флэш-накопителях. Нажмите кнопку **М** для выхода в меню накопительного устройства. При помощи кнопок **Ф** выберите пункт меню **"Файлы"**, для подтверждения выбора нажмите кнопку **ОК**.

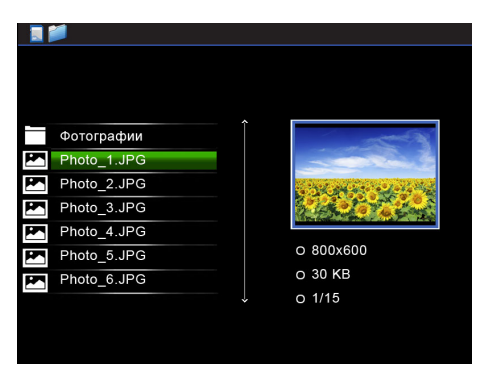

Для входа во вспомогательное меню нажмите и удерживайте кнопку М.

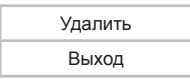

Для удаления текущего файла или папки кнопками **Ф** выберите **"Удалить"** и нажмите кнопку **ОК**.

Для выхода из вспомогательного меню выберите "Выход" и нажмите кнопку OK.

Для входа в текущую папку или начала просмотра изображения нажмите кнопку **ОК**.

Управление просмотром изображений аналогично управлению файлами в режиме **"Фото"**.

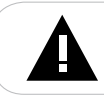

#### ВНИМАНИЕ!

При просмотре изображений через пункт меню "Файлы" в слайдшоу будут задействованы только файлы из текущей папки.

# 11 Календарь

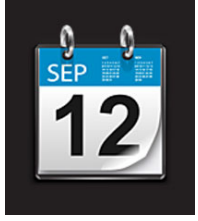

Календарь

Нажмите кнопку **М** для выхода в меню накопительного устройства. При помощи кнопок **()** выберите пункт меню "**Календарь**", для подтверждения выбора нажмите кнопку **ОК**.

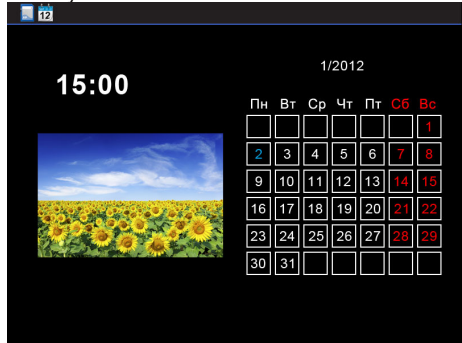

Если на выбранном источнике файлов записаны изображения, в окне слева автоматически начнется мини слайд-шоу.

Для перемещения маркера текущей даты используйте кнопки **()**. Для выхода из режима календаря нажмите кнопку **М**.

Изменить текущую дату и время можно в пункте меню "Опции" - "Дата и время". Для быстрого перехода в режим настроек нажмите и удерживайте кнопку **М**.

# 12 Опции

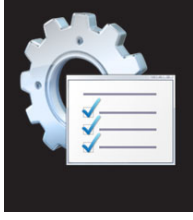

#### Опции

Нажмите кнопку **М** для выхода в меню накопительного устройства. Для изменения настроек работы фоторамки при помощи кнопок **М** выберите пункт меню **"Опции"** и нажмите кнопку **ОК**.

Меню настроек:

| Пункты            | Описание                                                                                                    |
|-------------------|----------------------------------------------------------------------------------------------------|
| Язык              | Выбор языка меню (русский/английский)                                                                                       |
| Порядок слайд-шоу | Выбор последовательности смены изображений<br>(последовательно/случайно)                                                    |
| Режим слайд-шоу   | Выбор режима слайд-шоу (одно фото/четыре фото/три фото)                                                                     |
| Время слайд-шоу   | Временной интервал смены изображений (3 с,<br>5 с, 15 с, 30 с, 1 мин., 5 мин., 15 мин., 30 мин.,<br>1 ч) в режиме слайд-шоу |

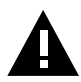

#### ВНИМАНИЕ!

Если разрешение изображения превышает оптимальное разрешение, рекомендуемое для просмотра на фоторамке (800x600 пикселей), время слайд-шоу может не соответствовать выбранным настройкам.

Эффект слайд-шоу

Выбор эффекта слайд-шоу

| Пункты             | Описание                                                                                                    |
|--------------------|----------------------------------------------------------------------------------------------------|
| Эффект фото        | Выбор эффекта просмотра фото (цвет/моно/<br>сепия)                                                                                            |
| Соотношение сторон | Изменение формата вывода изображений<br>на дисплей (реальный размер/обрезать/<br>растянуть)                                                   |
| Дисплей            | Регулировка контраста, яркости,<br>насыщенности и оттенка дисплея                                                                             |
| Дата и время       | Настройка даты и времени                                                                                                    |
| Формат времени     | Выбор формата времени (12 ч/24 ч)                                                                                                    |
| Форматирование     | Режим форматирования встроенной<br>памяти фоторамки. При форматировании<br>все изображения, сохраненные в памяти<br>фоторамки, будут удалены. |
| Сброс настроек     | Сброс пользовательских настроек и возврат к заводским установкам                                                                              |
| Выход              | Выход из пункта "Опции"                                                                                                    |

Используйте кнопку ОК для входа в пункты меню.

Используйте кнопки 🜗 для выбора нужных значений.

Используйте кнопку ОК для подтверждения установленных значений.

Используйте кнопку М для выхода из пунктов меню.

# 13 Возможные неисправности и методы их устранения

| Проблемы                                                                                                    | Вероятные причины<br>возникновения                                                                                                    | Решения                                                                                                    |
|----------------------------------------------------------------------------------------------------|----------------------------------------------------------------------------------------------------|----------------------------------------------------------------------------------------------------|
| Фоторамка не<br>включается                                                                                       | Не подключен сетевой<br>адаптер.                                                                                                    | Подключите сетевой адаптер. Заново<br>нажмите и удерживайте кнопку<br>ОК, подождите несколько секунд,<br>фоторамка включится.                  |
| Дисплей отображает<br>непонятную<br>информацию                                                                   | Неверно выбран язык<br>интерфейса. Язык не<br>поддерживается.                                                                                        | Выберите нужный язык.                                                                                                    |
| Фоторамка не<br>отображает название<br>файла                                                                     | Неверный язык названия<br>файла, этот язык не<br>поддерживается. Слишком<br>длинное имя файла.                                                       | Переименуйте файл. Используйте<br>латинские буквы, название файла<br>не должно превышать 15 символов<br>в длину.                               |
| Невозможно<br>воспроизвести файлы с<br>карты памяти или USB-<br>накопителя                                       | Файлы имеют несовместимый<br>формат.<br>Накопитель не подключен к<br>фоторамке.                                                                      | Измените формат файлов.<br>Подключите накопитель к фоторамке<br>заново.                                                                        |
| Фоторамка "не видит"<br>карту памяти                                                                             | Данный формат карт памяти<br>не поддерживается.<br>Карта памяти установлена<br>неверно. Питание<br>фоторамки было включено с<br>подключенной картой. | Используйте карты памяти<br>совместимого формата. Убедитесь,<br>что карта памяти установлена верно.<br>Отключите и подключите карту<br>заново. |
| В режиме слайд-<br>шоу время перехода<br>к следующему<br>изображению не<br>соответствует<br>выбранным настройкам | Изображения имеют слишком<br>большое разрешение.                                                                                                    | Уменьшите размер ваших<br>изображений. Рекомендовано<br>разрешение 800х600 пикселей.                                                           |

# 14 Условия транспортирования и хранения

Фоторамка в упакованном виде может транспортироваться в крытых транспортных средствах любого вида при температуре от минус 25 °C до плюс 35 °C, с защитой ее от непосредственного воздействия атмосферных осадков, солнечного излучения и механических повреждений.

#### Разработано ЗАО «Электронные системы «Алкотел»

Изготовлено «Шеньжень Рэйнбоу Оптоэлектроникс Текнолоджи Ко., Лимитэд» («Shenzhen Rainbow Optoelectronics Technology CO., Limited») Блок 2, Хонгфа Хай-Тек Индастриал Парк, Гениу Роад, Тианлиао, Гонгминг, Шеньжень, 518106, Китай (Block 2, Hongfa High-Tech Industrial Park, Genyu Road, Tianliao, Gongming, Shenzhen, 518106, China) по заказу и под контролем ЗАО «Электронные системы «Алкотел»

Страна происхождения: Китай

Импортер: ЗАО «Дженерал Фрейт» 115114, Россия, г. Москва, 1-ый Кожевнический переулок, д. 6, стр. 1, комната 13д

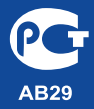

Сертификат соответствия № РОСС СN.AB29.B35855 Срок действия с 11.05.2012 по 10.05.2013 Орган по сертификации ООО «ТРАНСКОНСАЛТИНГ» № РОСС RU.0001.11AB29